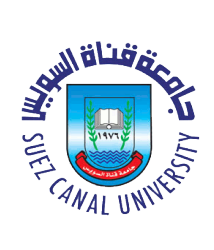

جامعة قناة السويس

# التقديم الإلكترونى لنظام الدراسات العليا

دليل ادارة الدراسات العليا

## <u>2018 -2017</u>

### التقديم الالكتروني لنظام الدراسات العليا

للدخول للنظام من الرابط التالي

http://193.227.19.4/umis/UI/Loginpage.aspx

| ICTP Information | & Communication Technology<br>со јест                                                                              | میں بچی مربو<br>مربو انجاد ایجانی<br>مربو انجاد ایجاد ایجاد ایجاد ایجاد ایجاد ایجاد ایجاد ایجاد ایجاد ایجاد ایجاد ایجاد ایجاد ایجاد |
|------------------|----------------------------------------------------------------------------------------------------|----------------------------------------------------------------------------------------------------|
| V                |                                                                                                    |                                                                                                    |
|                  |                                                                                                    |                                                                                                    |
|                  | المسح الدخــــــول                                                                                                 | Universities Management Information System<br>نظـــام العلـــومــات الإداريـــة للجـــامعـــات                                      |
| <.               | كالمة السرور                                                                                                    |                                                                                                    |
|                  | ۵<br>نسبت کلمة العرور                                                                                              |                                                                                                    |
|                  | لمعلومات فى التعليم العالى 2014 © - ICTP جميع الحقوق محفوظة<br>لتنفيذ من خلال شركة الخورماتيك لتكتولوجيا المعلومات | مشروع تطوير نظم وتكنولوجيا ا<br>التصعيم و ا                                                                                         |

<complex-block><complex-block><complex-block><complex-block><complex-block><complex-block><complex-block>

ثم قم بادخال اسم الدخول وكلمة المرور الخاصة بك ستظهر الشاشة التالية قم باختيار الدراسات العليا منها

|         |                                            | الدرحة العلمية المراد التسجيل لها         | اللائحة الداخلية للدراسات العليا ــــــــــــــــــــــــــــــــــــ |
|---------|--------------------------------------------|-------------------------------------------|-----------------------------------------------------------------------|
|         | كلية الصيدلة بالإسماعيلية                  | کلیة                                      | أقسام وشعب                                                            |
|         |                                            |                                           | تقديرات عامة على مستوى الكلية ـــ                                     |
|         |                                            | 10,000                                    | تعريف العام الاكاديمي                                                 |
|         | دېختر>                                     | النرحات العلمية                           | شروط القيد بالكليات عامة                                              |
|         |                                            |                                           | شروط القيد بالكليات المؤهل<br>1- مسمح مسمح م                          |
|         |                                            | القسم بالسعية                             | اجندة الغصول الدراسية                                                 |
|         | داختر>                                     | اليرنامج/التخصص                           | 🛧 بيانات الطالب                                                       |
|         | 10.5×0 0                                   |                                           | بيانات الطالب                                                         |
|         | ) نعم <sup>ال</sup> لا <sup>1</sup> الكل   | لم قبول اللسجيل                           | تسجيل الطلاب الجدد                                                    |
| <u></u> |                                            |                                           | رفع مور الطلاب                                                        |
|         |                                            | – يانات المؤهل –                          | وسائل اتصال الطلاب                                                    |
|         | ختر>                                       | نوع المؤهل <                              | رفع البيانات الاساسية للطالب                                          |
|         |                                            |                                           | 🛧 ادارة التسجيل الالكتروني                                            |
|         | هر>                                        | التوهن <                                  | صلاحيات التسجيل الالكتروني                                            |
|         | ختر>                                       | شعبة المؤهل <                             | إعدادات التسجيل الالكتروني                                            |
|         |                                            | -                                         | الطلاب الممنوعين من التسجيل أو                                        |
|         | ختر>                                       | سنة المؤهل <                              | السعب<br>إنواع مقدرات مقتدح التسعيا                                   |
|         |                                            |                                           | اداره کلمات المدور                                                    |
|         | ) سنوات دراسیة <mark>O</mark> ساعات معتمده | نوع الدراسة •                             | 🔒 توزیع الطلاب علی مجموعات و                                          |
|         |                                            |                                           |                                                                       |
|         |                                            | - () Juen                                 | نوریع انطلاب علی مجموعات وت<br>سکاشن                                  |
|         |                                            | النسبة المؤوية /المعدل التراكمي (*)       | تسجيل المقررات الدراسية<br>للطلاب                                     |
|         |                                            |                                           | 🗴 سنوات دراسية                                                        |
|         |                                            | <ul> <li>يانات الطالب الإساسية</li> </ul> | ♦ ساعات معتمدة                                                        |

### قم بالدخول على تسجيل الطلاب الجدد من بيانات الطالب

### ستظهر الشاشة التالية :

|                               | الدجة العلمة للدر السحيا الح       | اللائحة الداخلية للدراسات العليا                |
|-------------------------------|------------------------------------|-------------------------------------------------|
|                               | العراقة العلمية الراد العلمانين من | متغيرات الدرجات الممنوحة من                     |
| كلية الصيدلة بالإسماعيلية     | كلية                               | تقديرات واستغب                                  |
| اللائمة المنظمة للدراسك الطيا | اللائحة                            | تعريف العام الأكاديميD<br>تعريف العام الأكاديمي |
|                               |                                    | شدوط القيد بالكليات عامة                        |
| <بحر> ▼                       | اللرجات العلمية                    | شروط القيد بالكليات المؤها.                     |
| <لغز>                         | القسم/الشعبة                       | أجندة الفصول الدراسية                           |
| <اختر>> ▼                     | البرنامج/التخصص                    | 🛧 بيانات الطالب                                 |
|                               |                                    | بيانات الطالب                                   |
| 0 نم ∩ لا € الکل              | تم قبول التسجيل                    | تسجيل الطلاب الجدد                              |
|                               |                                    | رفع صور الطلاب                                  |
|                               | - بيانات المؤهل                    | وسائل اتصال الطلاب                              |
| لالفز>                        | نوع المؤهل                         | رفع البيانات الأساسية للطالب                    |
|                               | -                                  | 🛧 ادارة التسجيل الالكتروني                      |
| <لفز>                         | اللوهل                             | صلاحيات التسجيل الالكتروني                      |
| لالفر>                        | شعبة المؤهل                        | إعدادات التسجيل الالكتروني                      |
|                               |                                    | الطلاب الممنوعين من التسجيل أو                  |
| <اخز>                         | سنة المؤهل                         | السعب<br>انواع مقررات مقترح التسجيل             |
|                               |                                    | إداره كلمات المرور                              |
| 👁 سوات دراسیة 🗅 ساعات معمدہ   | نوع الدراسة                        | توزیع الطلاب علی مجموعات و                      |
| المترر 🔽 🔽                    | التقدير (*)                        | سخاسن<br>توزیع الطلاب علی مجموعات و             |
|                               | النسبة المؤية /المعدل التراكمي (*) | سحاشن<br>تسجيل المقررات الدراسية<br>الطلاب      |
|                               | <b>6</b>                           | ♦ سنوات دراسية                                  |
|                               | بيانات الطالب الإساسية             | 🛽 ساعات معتمدة                                  |
| البريد الالكتروني             | اسم الطالب                         | تحميل المقررات الاختيارية                       |
| المترج الم أحقق الأنخصلة      | الذيع                              | تسجيل مقررات الدور الثانى                       |
|                               | ، سوح                              | تحميل المقررات الاجبارية                        |
| لللم التقرير                  |                                    | تسجيل المراحل الدراسية<br>الرسائل               |
|                               |                                    |                                                 |

من خلال هذه الصفحة يتم البحث عن الطلاب المتقدمين للتسجيل باكثر من طريقة:

البحث من خلال الدرجة العلمية المراد التسجيل لها

|          |                           | الدرجة العلمية المراد التسجيل لها — |     |
|----------|---------------------------|-------------------------------------|-----|
| V        | كلية الصيدلة بالإسماعيلية | كلية                                | □a. |
| •        | <إختر>                    | اللائحة                             |     |
| •        | <إختر>                    | الدرجات العلمية                     |     |
| <b>•</b> | <إختر>                    | القسم/الشعبة                        |     |
| •        | <اِختَر>                  | البرنامج/التخصص                     |     |
|          | 0 نعم 0 لا © الکل         | تم قبول التسجيل                     |     |
|          |                           | _ بيانات المؤهل                     |     |

البحث ببيانات المؤهل الحاصل عليه الطالب المتقدم

| يا الحاري<br>نوع المؤهل             | <اختر>                          |
|-------------------------------------|---------------------------------|
| المؤهل                              | <اختر>                          |
| شعبة المؤهل                         | <اختر>                          |
| سنة المؤهل                          | <إختر>                          |
| نوع الدراسة                         | <ul> <li>سنوات دراسیة</li></ul> |
| التقدير (*)                         | اختر                            |
| النسبة المئوية /المعدل التراكمي (*) |                                 |

البحث ببيانات الطالب الاساسية

|                                                                        | <br>يانات الطالب الأس |                   |
|------------------------------------------------------------------------|-----------------------|-------------------|
| البريد الالكتروني<br><لختر> الم تحقيق الشخصية<br>جـــت (طباعة التقرير) | اسم الطالب<br>النوع   | ية]<br>انب]<br>ة] |

|                      |                | ( بحـــت ( طب               | عة القرير         |            |                                         |        |                    |
|----------------------|----------------|-----------------------------|-------------------|------------|-----------------------------------------|--------|--------------------|
| میںن                 | -              | اسم الطالب                  | رقم تعقيق الشفصية | فينسية     | الدرجة الدراد التسجيل طيها              | فسية   | تم قيول<br>التسجيل |
|                      | i 🗆 🗙 🖻        | أحد براهيم فرج محمد         |                   | مصري       | درحة ماجستيرفي العلوم الصيدلية          | ۲.۷۲۰  | п                  |
|                      | i 🗆 🗙 📾        | أحمد رجب علي عمد            |                   | مصري       | درجة ماجستيرفي العلوم الصيدلية          | AY.11+ | П                  |
| ة الطلاب:<br>بجموعة: | i 🗆 🗙 🔿        | أشرف علم الدين الامام نوح   |                   | مصري       | درحة دكتوراه الفلسفة في العلوم الصيدلية |        | П                  |
| ي وفعودات            | i⊓ ×a          | أماني عثمان عبدالعظيم يوسف  |                   | مصري       | دبلومة تحليل كميائي حيوي                | A+11   | Г                  |
|                      | i 🗆 🗙 🖻        | أمنية أحمد عبد الميد العدوي |                   | مصري       | درجة ماجستيرتي العلوم الصيدلية          | T.0T.  | П                  |
| ة من 🗆               | i 🗆 🗙 🖻        | أمير صفوت ابوالنور حلمى     |                   | مصري       | درحة ماحستيرفي العلوم الصيدلية          | 7.46-  | П                  |
|                      | a 🗙 🗆          | آية فضل عايش شعبان          |                   | مصري       | درجة ماجستيرفي العلوم الصيدلية          | 19.10. | П                  |
| للف اکسال            | - <b>- ×</b> a | احمد ابراهيم عتار القفاص    | _                 | مصري       | درجة ماجستيرفي العلوم الصيدلية          | A1.17- | Г                  |
|                      | - 🗆 🗙 🖾        | احمد السيد عبدالله حجاري    |                   | مصري       | درحة ماجستيرفي العلوم الصيدلية          | 7.73-  | П                  |
| [                    | - <b>- ×</b> a | احمد على صديق صديق          | _                 | مصري       | دبلومة صيدلة الممتشفيات                 | 1.11-  | Г                  |
| L L                  |                |                             |                   |            |                                         |        |                    |
|                      | 0 2 7 7 1      | 10                          |                   |            |                                         |        |                    |
|                      | Service JS     | (*) 4.5                     |                   |            |                                         |        |                    |
| L)                   | a 1.8.0        | () 344                      |                   | 1.5.1      |                                         |        |                    |
| مقرر                 |                |                             | _/                | إعتماد     |                                         |        |                    |
|                      |                |                             | الرجوع الى        | غاغة الأنظ | مة الخروج                               |        |                    |

ستظهر الطلاب من نتيجة البحث اسفل الصفحة بالشكل التالي :

من خلال المربعات بجانب كل طالب يمكن اختيار طالب او اكثر ثم ادخال تاريخ الاعتماد اسفل الصفحة :

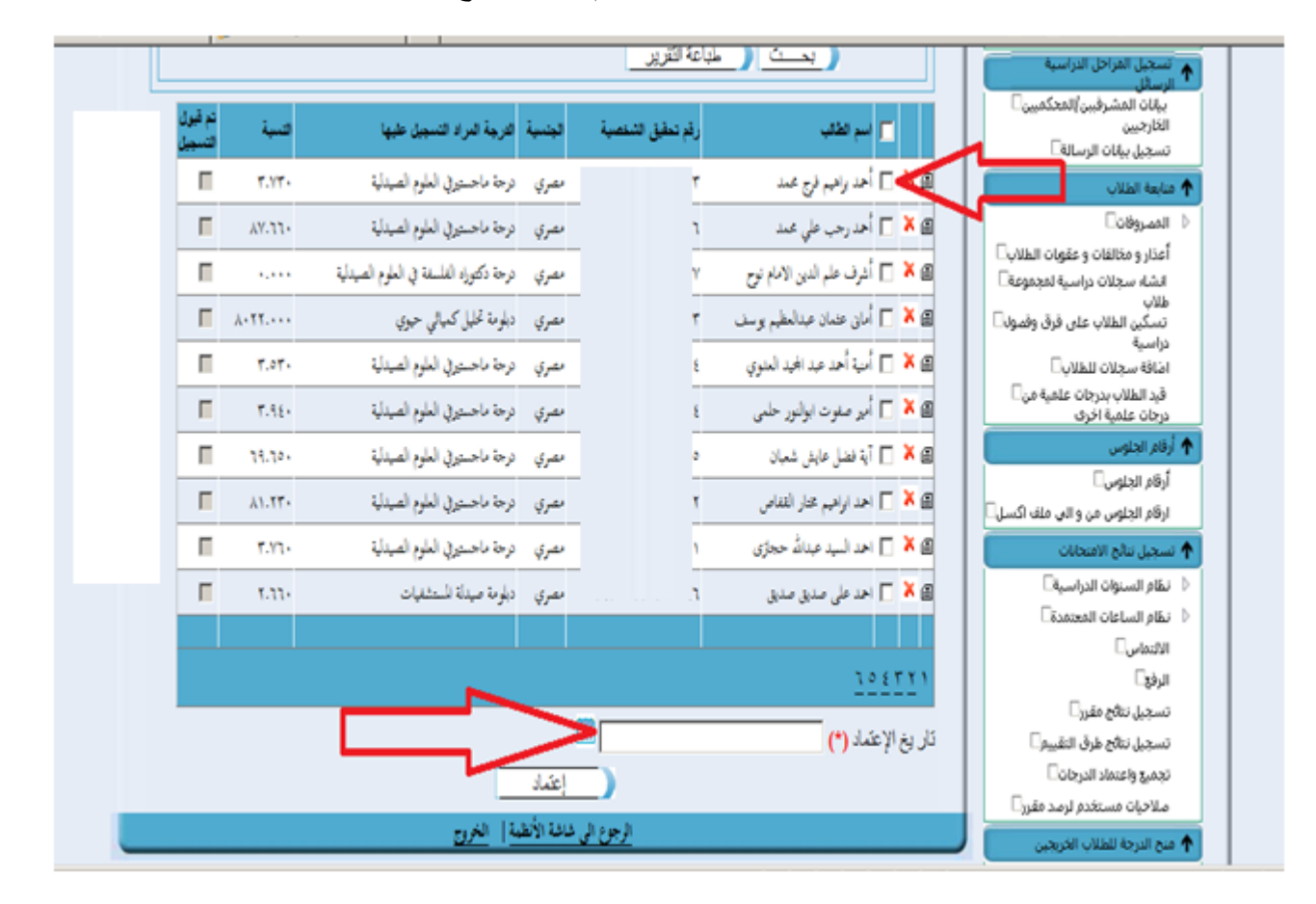

|    | 🗖 سېر تقالې                       | رفم تطيق النفصية | لجنبية | للرجة البراد التسجيل طيها               | فسبة    | نم قيول<br>التسجيل |
|----|-----------------------------------|------------------|--------|-----------------------------------------|---------|--------------------|
|    | 🛚 🛪 🗖 أحد واقيم قرج محمد          |                  | ىھري   | درحة ماحستيرتي العلوم الصيدلية          | T.YT.   | П                  |
|    | 🕮 🔻 🗂 أحمد رحب علي محمد           |                  | مصري   | درجة ماجستيرتي العلوم الصيدلية          | ۰ ۲۲.۷۸ | Г                  |
| D  | 🕮 🔻 🗖 أشرف علم الدين الامام نوح   |                  | ممري   | درحة دكتوراه الفلسفة في العلوم الصيدلية | ****    | П                  |
| Ca | 🖻 🗶 🦵 أمان عثمان عبدالعظيم بوسق   |                  | مصري   | دبلومة تحليل كميائي حيوي                | ŕ11     | Г                  |
|    | 🖨 🔻 🗍 أمية أحمد عبد المجيد العلوي |                  | ممري   | درحة ماحسيرتي العلوم الصيدلية           | T.0T.   | П                  |
|    | 🖻 🗶 🗖 أبر صفوت ابولنور حلمي       |                  | ىمري   | درحة ماحسيرفي العلوم الصيدلية           | 7.92-   | П                  |
|    | 🖻 🗶 📋 آية فضل عايش شعبان          |                  | ممري   | درحة ماحسيرتي العلوم الصيدلية           | 19.10.  | П                  |
| سل | 🖻 🗶 🦵 احد اوافيم محار اللغاص      |                  | مصري   | درحة ماحستيرفي العلوم الصيدلية          | A1.17+  | Π                  |
|    | 🖻 🎽 📄 احد البيد عِدَاتُ حجازَى    |                  | ىشرې   | درجة ماحستوري العلوم الصيدلية           | 7.77.   | Π                  |
|    | 🕒 🗶 🦵 احمد على صديق صديق          |                  | ىمري   | دبلومة صيدلة للمتشفيات                  | 1.11.   | Г                  |
|    |                                   |                  |        |                                         |         |                    |
|    | 10171                             |                  |        |                                         |         |                    |
|    | ذار يخ الإعثماد <b>(*)</b>        |                  | 0      |                                         |         |                    |
|    |                                   | ->               | اعتداد |                                         |         |                    |

بعد الانتهاء من تحديد الطلاب وادخال تاريخ الاعتماد قم بالضغط على زر اعتماد :